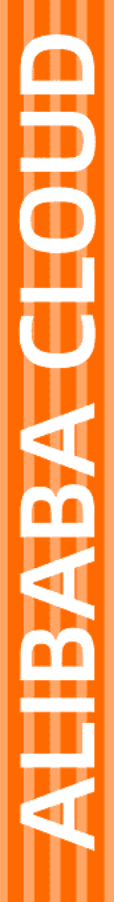

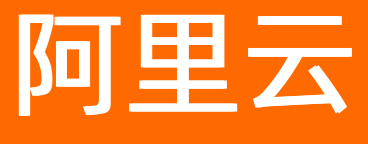

# 数据安全中心 快速入门

文档版本: 20220419

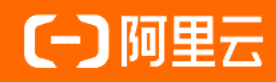

### 法律声明

阿里云提醒您在阅读或使用本文档之前仔细阅读、充分理解本法律声明各条款的内容。 如果您阅读或使用本文档,您的阅读或使用行为将被视为对本声明全部内容的认可。

- 您应当通过阿里云网站或阿里云提供的其他授权通道下载、获取本文档,且仅能用 于自身的合法合规的业务活动。本文档的内容视为阿里云的保密信息,您应当严格 遵守保密义务;未经阿里云事先书面同意,您不得向任何第三方披露本手册内容或 提供给任何第三方使用。
- 未经阿里云事先书面许可,任何单位、公司或个人不得擅自摘抄、翻译、复制本文 档内容的部分或全部,不得以任何方式或途径进行传播和宣传。
- 由于产品版本升级、调整或其他原因,本文档内容有可能变更。阿里云保留在没有 任何通知或者提示下对本文档的内容进行修改的权利,并在阿里云授权通道中不时 发布更新后的用户文档。您应当实时关注用户文档的版本变更并通过阿里云授权渠 道下载、获取最新版的用户文档。
- 4. 本文档仅作为用户使用阿里云产品及服务的参考性指引,阿里云以产品及服务的"现状"、"有缺陷"和"当前功能"的状态提供本文档。阿里云在现有技术的基础上尽最大努力提供相应的介绍及操作指引,但阿里云在此明确声明对本文档内容的准确性、完整性、适用性、可靠性等不作任何明示或暗示的保证。任何单位、公司或个人因为下载、使用或信赖本文档而发生任何差错或经济损失的,阿里云不承担任何法律责任。在任何情况下,阿里云均不对任何间接性、后果性、惩戒性、偶然性、特殊性或刑罚性的损害,包括用户使用或信赖本文档而遭受的利润损失,承担责任(即使阿里云已被告知该等损失的可能性)。
- 5. 阿里云网站上所有内容,包括但不限于著作、产品、图片、档案、资讯、资料、网站架构、网站画面的安排、网页设计,均由阿里云和/或其关联公司依法拥有其知识产权,包括但不限于商标权、专利权、著作权、商业秘密等。非经阿里云和/或其关联公司书面同意,任何人不得擅自使用、修改、复制、公开传播、改变、散布、发行或公开发表阿里云网站、产品程序或内容。此外,未经阿里云事先书面同意,任何人不得为了任何营销、广告、促销或其他目的使用、公布或复制阿里云的名称(包括但不限于单独为或以组合形式包含"阿里云"、"Aliyun"、"万网"等阿里云和/或其关联公司品牌,上述品牌的附属标志及图案或任何类似公司名称、商号、商标、产品或服务名称、域名、图案标示、标志、标识或通过特定描述使第三方能够识别阿里云和/或其关联公司)。
- 6. 如若发现本文档存在任何错误,请与阿里云取得直接联系。

# 通用约定

| 格式          | 说明                                     | 样例                                        |
|-------------|----------------------------------------|-------------------------------------------|
| ⚠ 危险        | 该类警示信息将导致系统重大变更甚至故<br>障,或者导致人身伤害等结果。   | ♪ 危险 重置操作将丢失用户配置数据。                       |
| ▲ 警告        | 该类警示信息可能会导致系统重大变更甚<br>至故障,或者导致人身伤害等结果。 | 警告<br>重启操作将导致业务中断,恢复业务<br>时间约十分钟。         |
| 〔) 注意       | 用于警示信息、补充说明等 <i>,</i> 是用户必须<br>了解的内容。  | 大意<br>权重设置为0,该服务器不会再接受新<br>请求。            |
| ⑦ 说明        | 用于补充说明、最佳实践、窍门等,不是<br>用户必须了解的内容。       | ⑦ 说明<br>您也可以通过按Ctrl+A选中全部文件。              |
| >           | 多级菜单递进。                                | 单击设置> 网络> 设置网络类型。                         |
| 粗体          | 表示按键、菜单、页面名称等UI元素。                     | 在 <b>结果确认</b> 页面,单击 <b>确定</b> 。           |
| Courier字体   | 命令或代码。                                 | 执行 cd /d C:/window 命令,进入<br>Windows系统文件夹。 |
| 斜体          | 表示参数、变量。                               | bae log listinstanceid                    |
| [] 或者 [alb] | 表示可选项,至多选择一个。                          | ipconfig [-all -t]                        |
| {} 或者 {a b} | 表示必选项,至多选择一个。                          | switch {act ive st and}                   |

## 目录

| 1.购买数据安全 | 全中心 | 05 |
|----------|-----|----|
| 2.快速入门   |     | 07 |

### 1.购买数据安全中心

阿里云数据安全中心DSC(Data Security Center)为您提供以数据为中心视角的安全风险治理能力,包括数据梳理、数据脱敏、数据风险审计等。您可以使用包年包月(预付费)的购买方式开通DSC服务。

#### 支持的地域和数据库类型

- 关于DSC支持的地域,请参见支持的地域。
- 关于DSC支持的数据库类型,请参见支持的数据库类型。

#### 操作步骤

- 1. 访问数据安全中心购买页,并登录您的阿里云账号。
- 2. 选择您需要购买的配置。

您可以参考以下表格选择您需要的配置。

| 参数      | 说明                                                                                                    |
|---------|----------------------------------------------------------------------------------------------------|
| 商品类型    | 选择数据安全中心(数据发现、分类分级、脱敏与防泄漏)。                                                                                                    |
| 版本      | <ul> <li>选择需要购买的DSC服务版本。支持选择以下版本:</li> <li>企业版:满足等保2.0关于数据审计与个人信息保护的要求,支持对云原生的数据<br/>类型(包括RDS、OSS、MaxCompute、ADB、OTS、OceanBase等)进行全面<br/>的安全审计,识别其中保存的敏感信息并进行分类分级,并支持数据泄漏告警,<br/>数据脱敏和数据水印溯源功能。在控制台一键开通即可完成部署,实现核心数据<br/>资产无侵入式平滑接入。</li> <li>数据防泄漏版:对云上数据(包括RDS、OSS等)进行安全防护,识别敏感数<br/>据、自动对敏感数据分类分级,并提供针对性的数据泄漏风险检测和告警。</li> <li>↓ 注意 DSC不支持重复开通版本服务,即当您购买某版本后,不能再次<br/>购买其他任何版本。您只能升级当前版本的配置,且升级后的版本默认为企<br/>业版。您可以在控制台概览页面的当前状态卡片中,单击升级,完成配<br/>置。</li> </ul> |
| 数据库管理   | 选择是否开启数据库管理功能。支持: <ul> <li>开启:表示您可以通过DSC管理数据库、保护数据库。</li> <li>关闭:表示您购买的DSC不支持数据库管理能力。</li> </ul>                                                                                                    |
| 数据库实例数  | 指定数据库支持的最大实例的数量。可选范围: 1~2000, 单位: 个。<br>⑦ 说明 只有开启数据库管理后, 才可以选择数据库实例数。                                                                                                    |
| OSS数据管理 | 选择是否开启OSS数据管理功能。支持: <ul> <li>开启:表示您可以通过DSC保护您的OSS数据。</li> <li>关闭:表示您购买的DSC不支持OSS数据管理能力。</li> </ul>                                                                                                    |

| 参数           | 说明                                                                                                    |
|--------------|----------------------------------------------------------------------------------------------------|
| OSS存储容量      | 指定需要DSC保护的OSS数据存储量的大小。可选范围:1,000~10,000,000 GB。 ⑦ 说明 只有开启OSS数据管理后,才可以选择OSS存储容量。                                                                 |
| Dataphin管理   | 选择是否开启Dataphin数据管理功能。支持:<br>• <b>开启</b> :表示您可以使用DSC保护您的Dataphin数据。<br>• <b>关闭</b> :表示您购买的DSC不支持Dataphin数据管理能力。                                  |
| Dataphin实例数量 | 指定需要DSC保护的Dataphin实例数量。可选范围: 1~20。 ⑦ 说明 只有开启Dataphin管理后,才可以选择Dataphin实例数量。                                                                      |
| 购买时长         | 选择购买时长,并推荐您选择 <b>到期自动续费</b> ,避免因续费不及时影响您的业务。<br>⑦ 说明 <ul> <li>• 根据您购买的DSC服务版本不同,其支持的购买时长不同。</li> <li>• 选中到期自动续费后,在您购买的DSC到期当天,会自动续费。</li> </ul> |

3. 单击**立即购买**,并完成支付。

### 相关文档

• 包年包月计费

### 2.快速入门

开通服务后,DSC将自动检测您存储在MaxCompute项目、RDS库、OSS空间等云产品中的文件,并使用敏感 分级规则检测数据源的风险等级。您可以在查看文件风险概况和文件详情。

#### 前提条件

- 您必须已开通MaxCompute、RDS、OSS、DRDS、PolarDB、OTS(表格存储)或ECS自建数据库服务(只 需开通并使用这几种云产品中任意一种,确保有可供DSC扫描的数据源)。
- MaxCompute、RDS、OSS、DRDS、PolarDB、OTS(表格存储)或ECS自建数据库中已创建数据源。创建数据源包括:
  - 在MaxCompute中创建项目并导入需要DSC扫描的数据

具体操作,请参见创建MaxCompute项目。

○ 为RDS实例创建数据库

具体操作,请参见创建数据库。

○ 在OSS中创建一个Bucket并上传需要存储的文件

具体操作,请参见OSS创建存储空间和上传文件。

○ 为DRDS实例创建数据库

具体操作请参见创建数据库。

○ 创建PolarDB集群

具体操作,请参见购买按量付费集群。

○ 创建表格存储实例和数据表

具体操作,请参见创建实例和创建数据表。

○ 创建ECS自建数据库

具体操作,请参见管理ECS实例自建数据库。

#### 操作步骤

- 购买DSC实例并授权DSC访问云资源。
   购买DSC实例后,您需要授权DSC访问云资源。具体操作,请参见授权DSC访问云资源。
- 2. 完成MaxCompute、RDS、OSS等云资产的授权。

DSC在检测云资产中存储的敏感数据之前,需要首先获取允许访问这些云产品数据的授权。具体操作, 请参见数据资产授权。

3. (可选)配置敏感数据识别规则。

DSC通过敏感识别规则对文件或表里的敏感数据进行识别和告警,您可以直接使用DSC提供的系统内置规则进行敏感数据检测。如果内置的敏感规则无法满足您的需要,您可根据业务需要自定义和管理敏感识别规则。具体操作,请参见添加自定义识别模型。

4. 查看DSC检测到的敏感数据或文件及其统计数据。

具体操作,请参见控制台概览和查看敏感数据资产。

针对检测出的结果,进行异常事件处理或对敏感数据进行脱敏。
 敏感数据脱敏的更多信息,请参见静态脱敏。

异常事件处理的更多信息,请参见异常事件告警。